# ■法人IB暗証番号ロック解除後の再開手順

暗証番号の誤入力が規定回数に達したためシステムがロックした場合の利用再開手順は次のとおりです。

【利用再開まで流れ】 (1) 管理者用暗証番号の再設定 → (2) 利用者用暗証番号の再設定 利用再開 【ご用意いただくもの】 お客様カード、 法人インターネットバンキングサービス申込書 (A3構)

### (1) 管理者用暗証番号の再設定

管理者ログオン

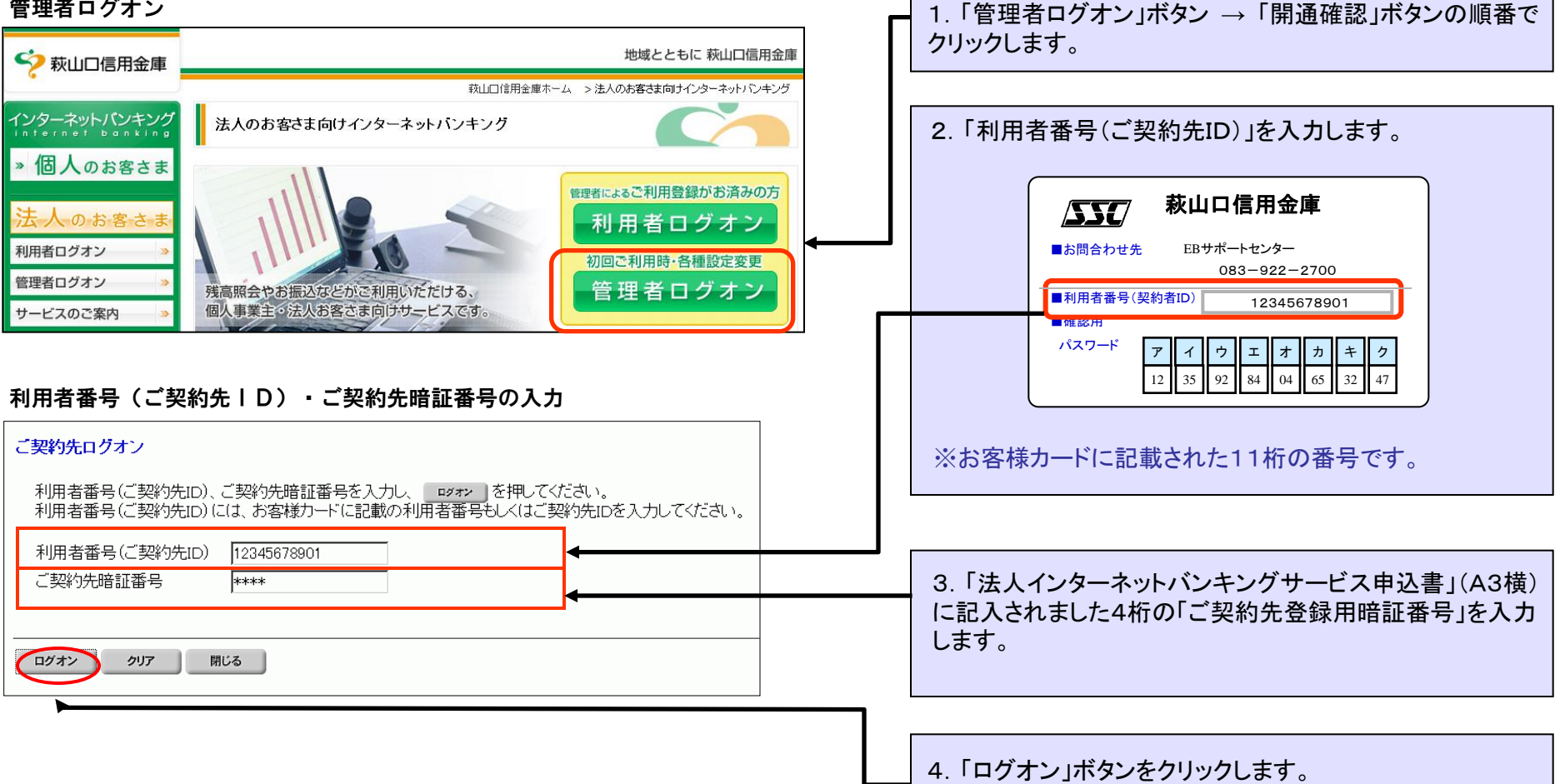

#### 管理者用暗証番号(ご契約先暗証番号、ご契約先確認暗証番号)の再設定

| ご契約先開通確認                                                                                                    | 5.「登録されているご契約先暗証番号」を入力します。                                                                                                    |
|----------------------------------------------------------------------------------------------------|----------------------------------------------------------------------------------------------------|
| ご契約先暗証番号等の情報入力後、 xへ を押してください。                                                                                                    | ※「法人インターネットバンキングサービス申込書」(A3横)                                                                                                    |
| (※:任意入力)                                                                                                    | に記入されました4桁の「ご契約先登録用暗証番号」です。                                                                                                    |
| お申込時のご契約先名       〇×株式会社 様         登録されているご契約先暗証番号       *****         ご契約先暗証番号       ********         ご契約先暗証番号再入力       ********         ご契約先確認暗証番号       ********         ご契約先確認暗証番号       ********         ご契約先確認暗証番号       ********         ご契約先確認暗証番号       *******         ジジ約先確認暗証番号       ******* | <ul> <li>6.「ご契約先暗証番号」を登録(変更)します。</li> <li>※今後、管理者ログオン時に使用します。</li> <li>※以下の条件で設定してください。</li> <li>・半角の英字と数字の組み合わせ(大文字・小文字識別あり</li> <li>・6桁~12桁</li> <li>入力例):kanrisya01、001kanrisya、00kanrisya1など</li> </ul> |
| 豆球やれているこ契約先Eメールアドレス ※         ご契約先Eメールアドレス ※         ご契約先Eメールアドレス再入力 ※         アドレス再入力 ※                                                                                                    | <ul> <li>7.「ご契約先確認暗証番号」を登録(変更)します。</li> <li>※今後、各種設定の承認時に使用します。</li> <li>※以下の条件で設定してください。</li> <li>・半角の英字と数字の組み合わせ(大文字・小文字識別あり・6桁~12桁<br/>入力例):kanrisya02、002kanrisya、00kanrisya2など</li> </ul>              |
| 【ご注意】                                                                                                    | 8. Eメールアドレスが表示されていない場合は入力します。                                                                                                    |
| ※システム上、項目(a)、(b)には同じ暗証番号を設定することも可能ですが                                                                                                    | ※画面上にアドレスが表示されている場合、入力不要です。                                                                                                    |
| セキュリティの観点から、異なる番号を設定していただくことを推奨します。                                                                                                    | 9. 「次へ」ボタンをクリックします。                                                                                                    |

#### ご契約先ワンタイムパスワード(確認用パスワード)の入力

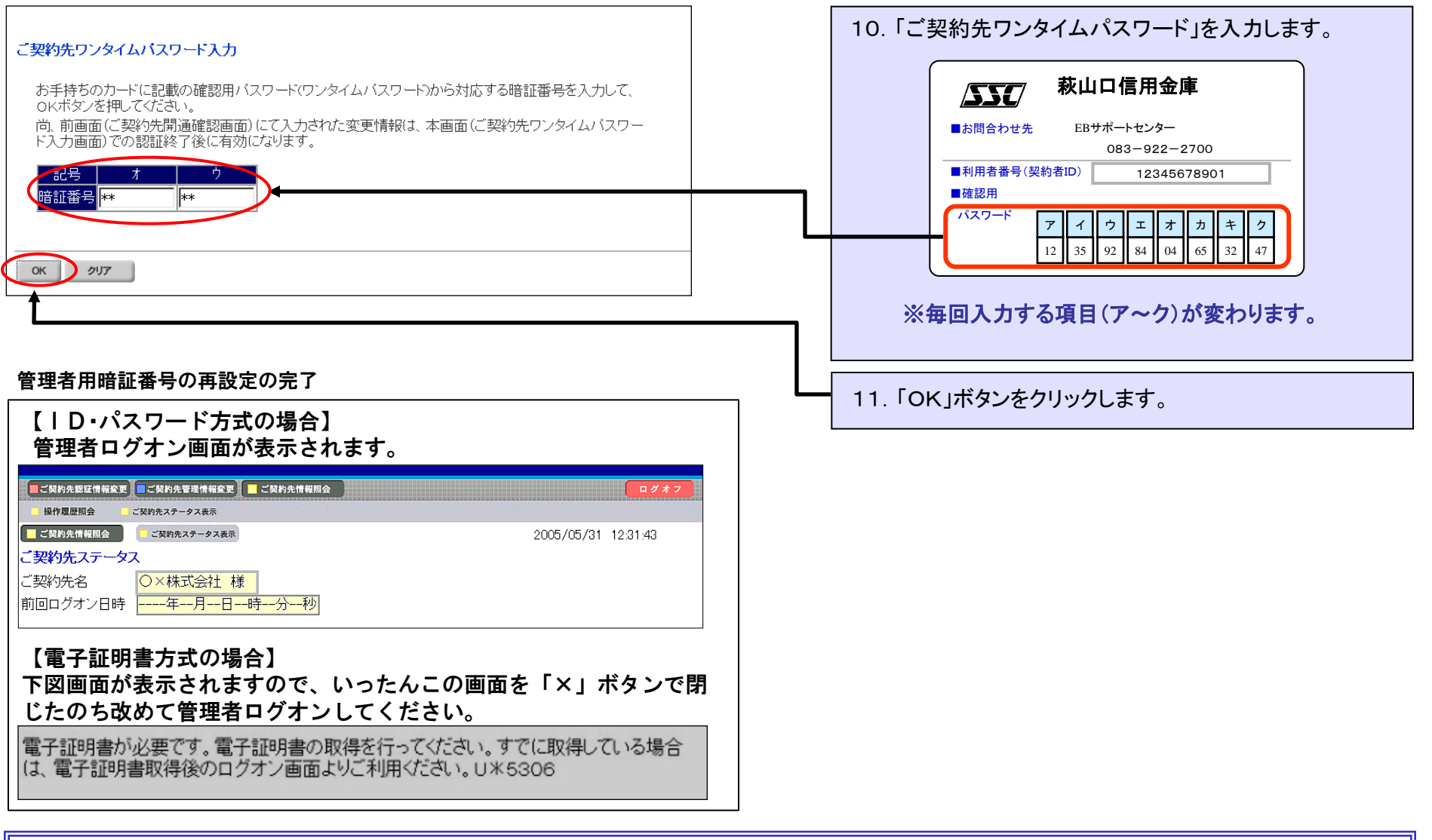

これで管理者用暗証番号の再設定が完了いたしました。

続いて利用者用暗証番号の再設定を行います。 → 〔ページ4に進みます〕

## (2)利用者用暗証番号の再設定

利用中止状態の解除 ※利用中止欄が「-」表示の場合は、このページの操作は不要です。次ページへ進んでください。

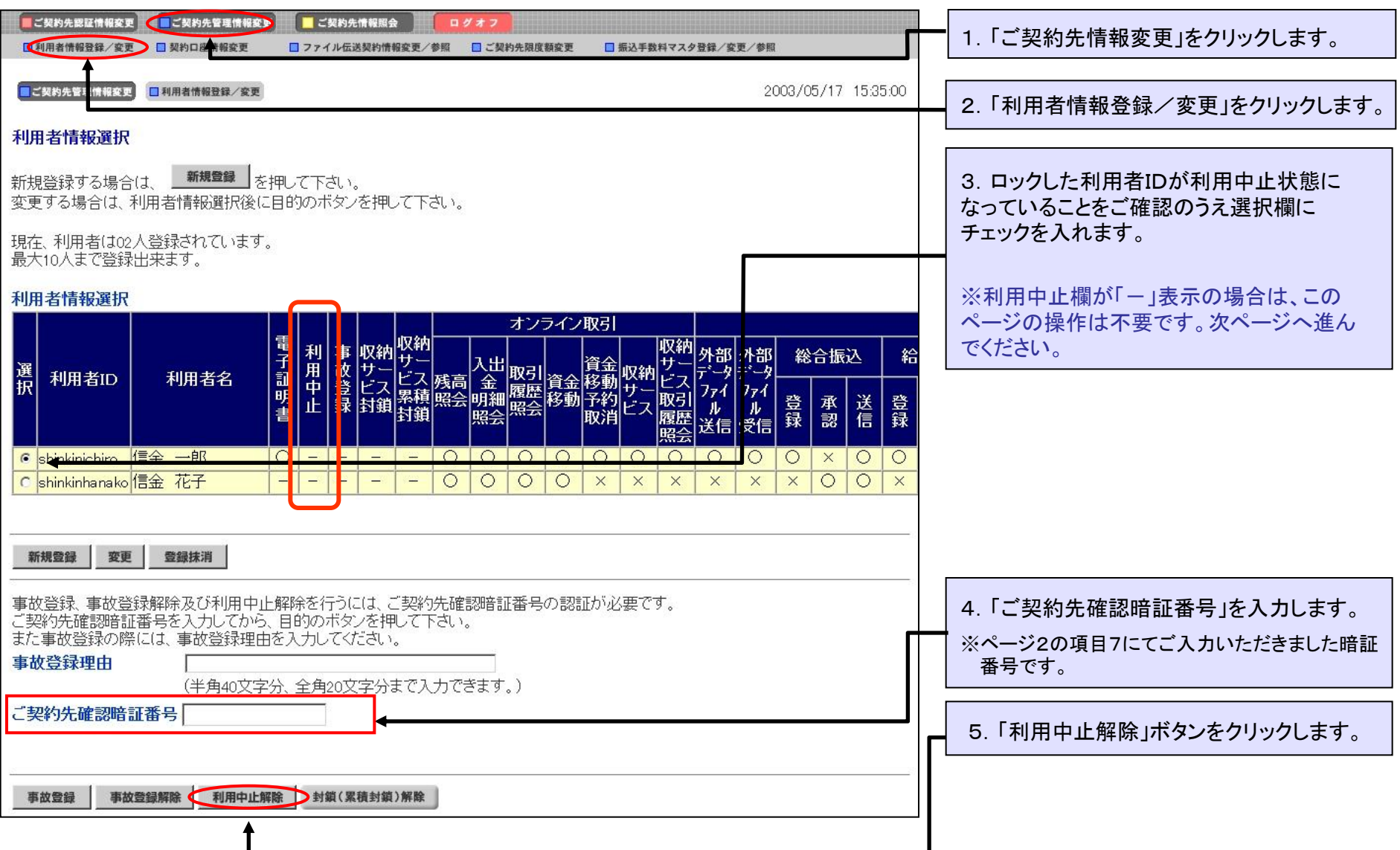

#### 利用者 | Dの選択(利用者用暗証番号の再設定を行う対象 | D)

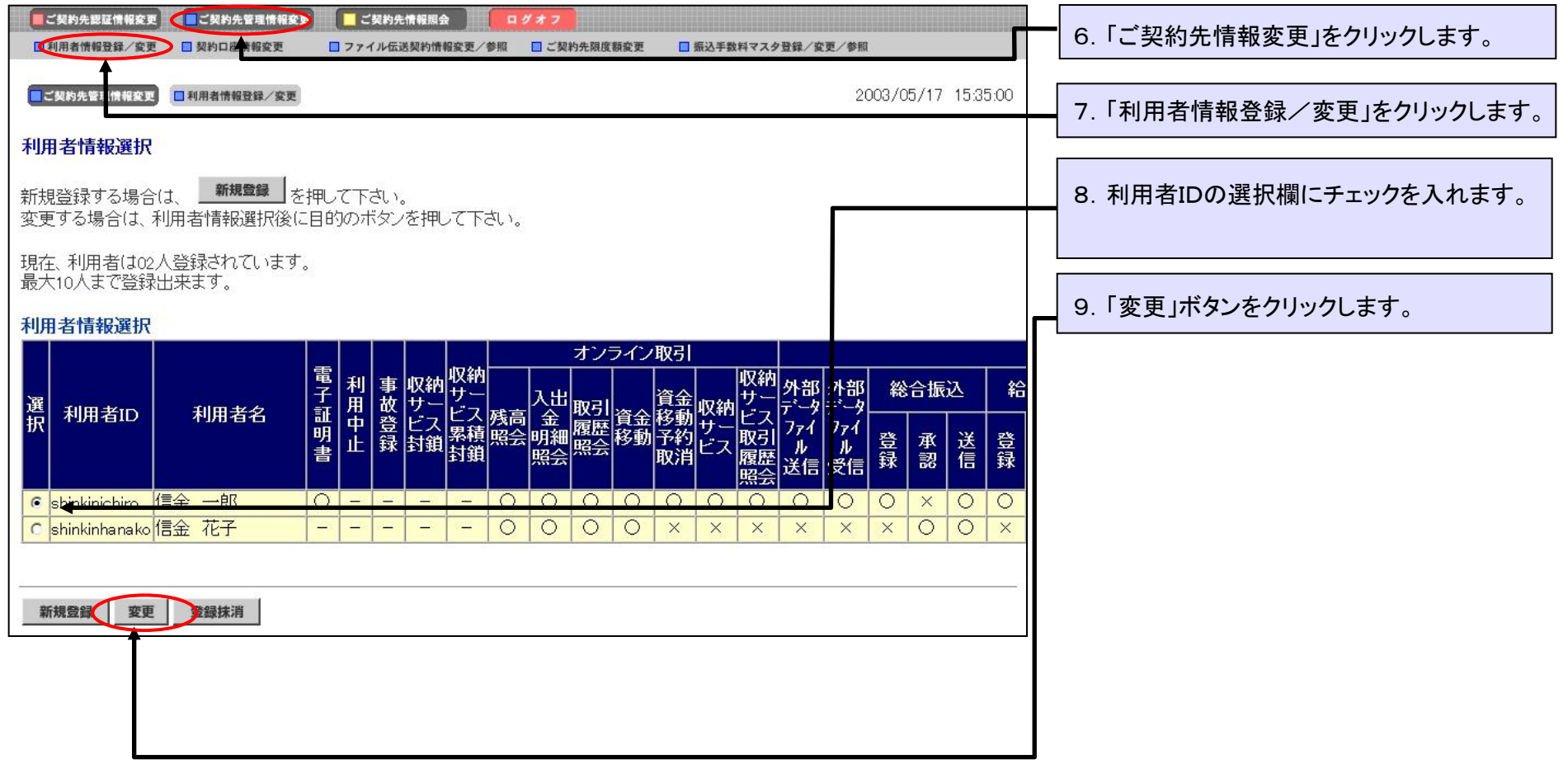

#### 利用者用暗証番号の再設定

С

d

| ■ご契約先認証情報変更 ■ ご契約先管理情報変更             | 2 二 ご契約先情報服会                                                |         | 10「利用者暗証番号」を入力します。                                     |
|--------------------------------------|-------------------------------------------------------------|---------|--------------------------------------------------------|
| □利用者情報登録/変更 □ 契約口座情報変更               | □ ファイル伝送契約情報変更/参照 □ご契約先限度額変更 □ 振込手数科マスタ登録/変更/参照             |         |                                                        |
| ■ご契約先管理情報変更 ■利用者情報登録/変更              | E                                                           |         | ※今後、利用者ログオン時に使用します。                                    |
| 利用者情報登録                              |                                                             |         |                                                        |
| 利用者情報と利用者権限情報を設定<br>(※:任意入力)         | 思した後、ご契約先確認暗証番号を人力して      を押してください。                         | Г       | ※以下の条件で設定してくたさい。<br>・半角の英数字(大文字・小文字識別あり)<br>・6桁~12桁    |
| 利用者ID                                | shinkintaro                                                 |         | $\lambda$ 力例):rivousva01_001rivousva_00rivousva1たど     |
| 利用者名(半角力ナ)                           |                                                             |         |                                                        |
| 利用者名(漢字) 💥                           | 信金太郎                                                        |         |                                                        |
| 利用者暗証番号                              | *****                                                       |         | 11「利田者確認暗証番号」を入力」 ます                                   |
| 利用者暗証番号再入力                           | *****                                                       |         |                                                        |
| 利用者確認暗証番号                            | *****                                                       |         | ※今後、振込等の承認時に使用します。                                     |
| 利用者確認暗証番号再入力                         | ******                                                      | _       | ※以下の冬姓で設定してください                                        |
| 利用者Eメールアドレス 💥                        | tarc@ab.cd.ef                                               |         | ※以下の未住で設定してたでい。                                        |
| 利用者Eメールアドラス再入力 米                     | tarc@ab.cd.ef                                               |         | 「十月の央奴士(入文士・小文士諏)ののの)                                  |
| 「万が一お忘れになった場合は、利                     | 利用者情報変更画面から再度設定し直してください。                                    |         | 入刀例):riyousya01、001riyousya、00riyousya1など              |
|                                      |                                                             |         | 【ご注意】                                                  |
| ◇預金□座振替                              | 「登録 「承認 」送信 円 <sup>999,999,999,999,999,999,999</sup> 円      |         | 項目(c)、(d)に同じ暗証番号を設定することはできません。                         |
| ◇預金口座振替結果照会<br>◇人出金明細照会<br>◇振込入金明細照会 | 「照会     -     -       「照会     -     -       「照会     -     - |         |                                                        |
|                                      |                                                             |         | 12.「ご契約先確認暗証番号」を入力します。<br>※ページ2の項目7にてご入力いただきました暗証番号です。 |
| ご契約先確認暗証番号 *****                     | ***                                                         |         |                                                        |
| OK キャンセル クリア                         |                                                             | Г       | 13.「OK」ボタンをクリックします。                                    |
| •                                    |                                                             | <b></b> |                                                        |

これで必要な設定は完了しました。いったん、すべてのブラウザを閉じたのち、利用を再開してください。